## DAFTAR GAMBAR

| Gambar 2.1 Dial Up PSTN Network                                            | 3  |
|----------------------------------------------------------------------------|----|
| Gambar 2.2 Gambar ADSL                                                     | 4  |
| Gambar 2.3 Local Area Network                                              | 4  |
| Gambar 2.4 Access Point Fiberhome                                          | 6  |
| Gambar 2.5 Simple Network Management Protocol                              | 7  |
| Gambar 2.6 Software Zabbix                                                 | 8  |
| Gambar 2.7 Software Grafana                                                | 8  |
| Gambar 2.8 Winbox                                                          | 9  |
| Gambar 2.9 Mikrotik routerOS                                               | 9  |
| Gambar 2.10 Mikrotik RouterBoard                                           | 10 |
| Gambar 3.1 Flowchart Monitoring Grafana Zabbix                             | 12 |
| Gambar 3.2 Langkah pertama                                                 | 13 |
| Gambar 3.3 Langkah kedua                                                   | 13 |
| Gambar 3.4 Sambungkan Mikrotik                                             | 14 |
| Gambar 3.5 SNMP enable                                                     | 14 |
| Gambar 3.6 SNMP berhasil tersambung ke zabbix                              | 15 |
| Gambar 3.7 Login ke grafana                                                | 15 |
| Gambar 3.8 Sambungkan zabbix ke grafana                                    | 16 |
| Gambar 3.9 Tampilan berhasil tersambung Zabbix                             | 16 |
| Gambar 3.10 Setting IP                                                     | 17 |
| Gambar 3.11 Simpan dan test grafana                                        | 17 |
| Gambar 3.12 Monitoring Jaringan pengirim                                   | 18 |
| Gambar 3.13 Monitoring Jaringan penerima                                   | 18 |
| Gambar 3.14 Monitoring Operating                                           | 19 |
| Gambar 4.1 Hasil Monitoring Networking Server Tanggal 24 Juli 2023         | 21 |
| Gambar 4.2 Hasil Monitoring Operating System Server Tanggal 24 Juli 2023 . | 22 |
| Gambar 4.3 Hasil Monitoring Networking Server Tanggal 25 Juli 2023         | 22 |
| Gambar 4.4 Hasil Monitoring Operating System Server Tanggal 25 Juli 2023 . | 23 |
| Gambar 4.5 Hasil Monitoring Networking Server Tanggal 29 Juli 2023         | 23 |
| Gambar 4.6 Hasil Monitoring Operating System Server Tanggal 29 Juli 2023 . | 24 |
| Gambar 4.7 Hasil Monitoring Networking Server Mingguan                     | 24 |

Gambar 4.8 Hasil Monitoring Operating System Server Mingguan ......25